Platba zálohy za Terénní cvičení z kartografie

#### Cvičení 3

Ze0129 Kartografie a geoinformatika

# GEOPORT ÁLY

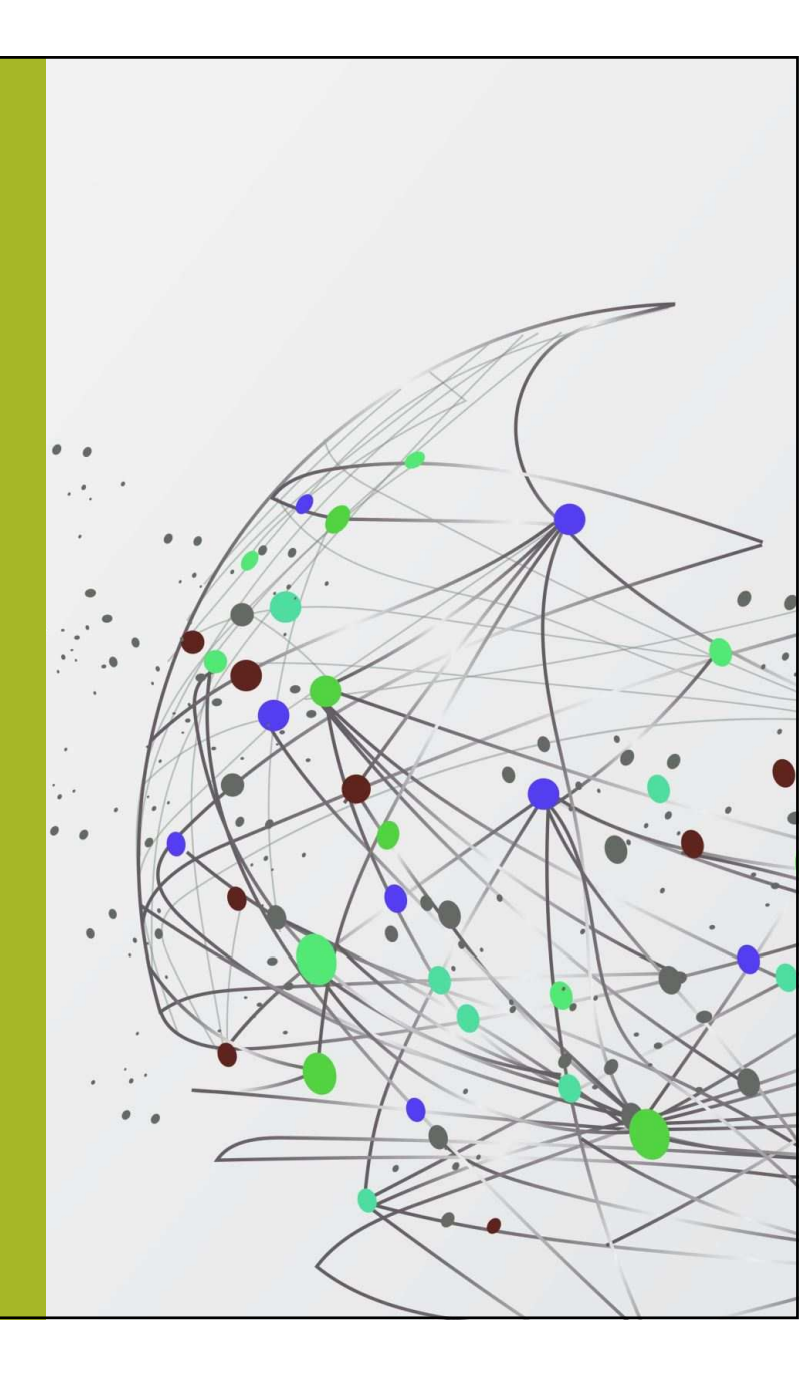

## GEOPORTÁL

Druh webového portálu, který slouží k přístupu k prostorovým informacím a ke službám dovolujícím jejich zobrazení, úpravy, analýzy apod.

Geoportály jsou důležité pro efektivní použití GISů a jsou klíčovým prvkem infrastruktury prostorových dat.

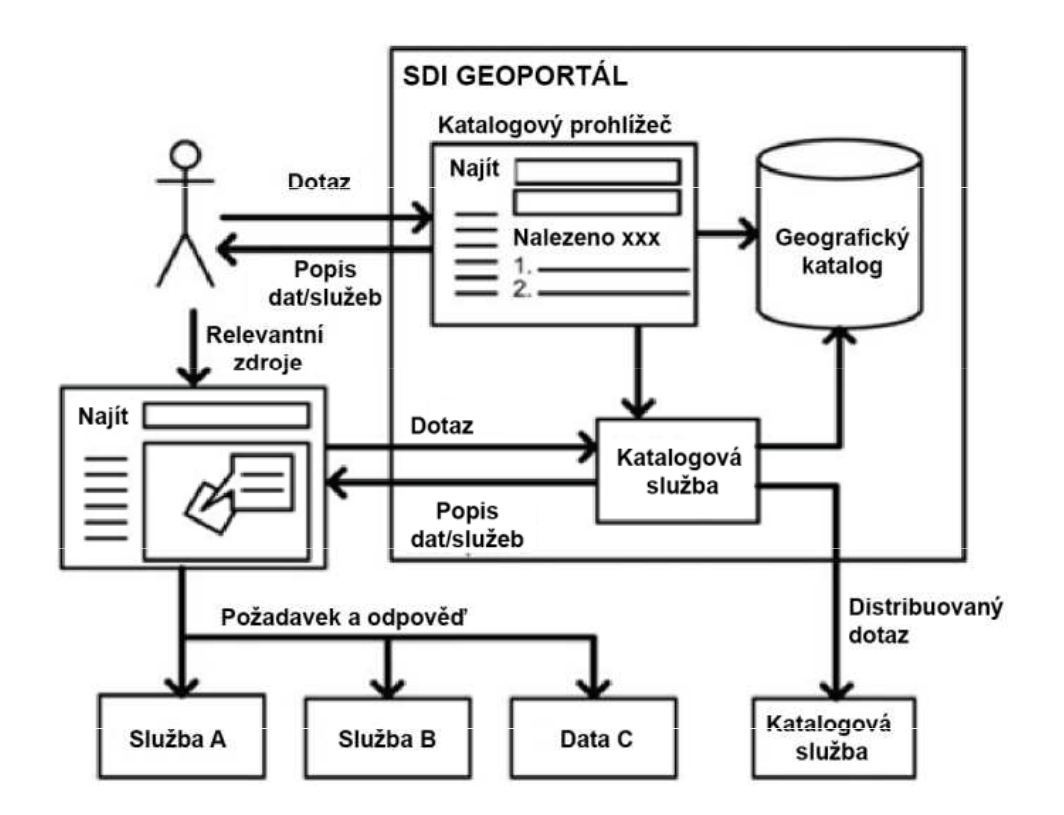

\* Spatial data infrastructure - SDI

### Otevřená data

 - jsou informace a data zveřejněná na internetu, která jsou úplná, snadno dostupná, strojově čitelná, používající standardy s volně dostupnou specifikací, zpřístupněná za jasně definovaných podmínek užití dat s minimem omezení a dostupná uživatelům při vynaložení minima možných nákladů

Otevřená data mohou pocházet z různých zdrojů:

Od jednotlivců

Od organizací státní správy nebo neziskových organizací

Od firem

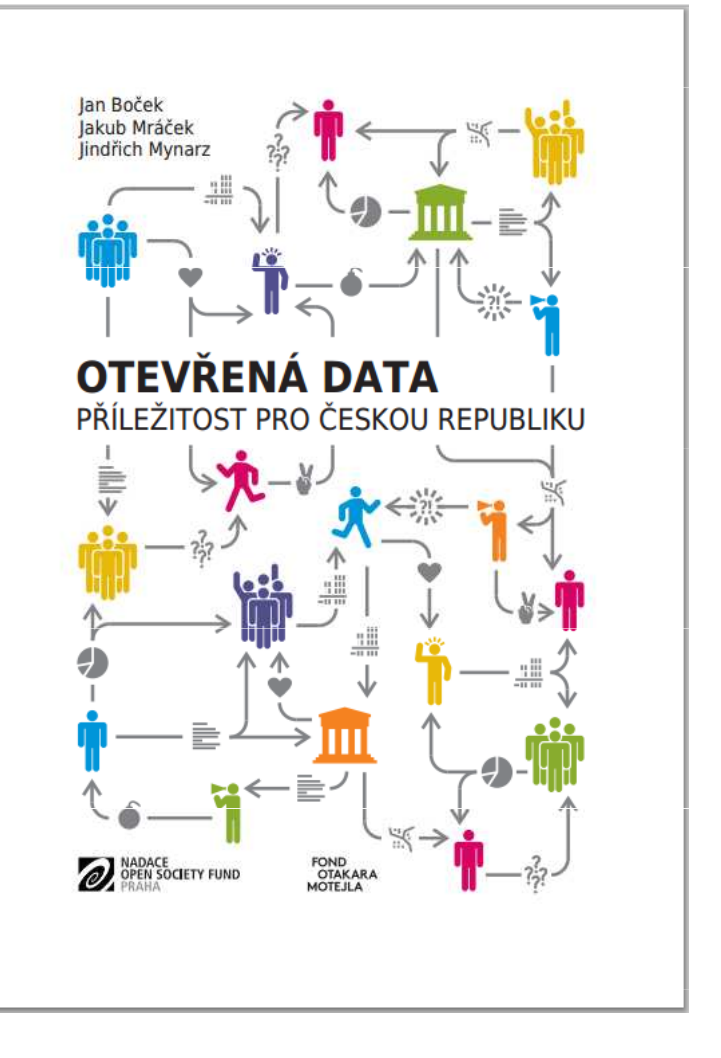

### Portál otevřených dat

### https://data.gov.cz

Cílem je na jednom místě: evidovat publikovat

 zveřejňovaná data a informace, které poskytuje veřejná správa má zajistit dostupnost dat veřejnosti a k dalšímu zpracování

- je odrazem EU Open Data portálu, konkrétně iniciativy Comprehensive Knowledge Archive Network (CKAN).

### Geoportály s otevřenými daty

**Geoportál CENIA** 

**Google Dataset Search** 

Otevřená data

<u>ČSÚ</u>

Data Brno

Data Ostrava

Data Praha

### INSPIRE - INfrastructure for SPatial InfoRmation in Europe

 směrnice Evropské komise a Rady – cílem je vytvořit evropský legislativní rámec potřebný k vybudování evropské infrastruktury prostorových informací

- národní geoportál INSPIRE zřizuje v ČR Ministerstvo životního prostředí

 služby na geoportálu umožňují uživateli vyhledávat, prohlížet a stahovat data

 všechna data i služby zpřístupněné na geoportálu musí mít metadata vyplněná v souladu s požadavky INSPIRE. Součástí metadat je také licenční smlouva pro poskytování dat

https://geoportal.gov.cz/web/guest/about-inspire

### Základní principy INSPIRE

 data sbírána a vytvářena jednou a spravována na takové úrovni, kde se tomu tak děje nejefektivněji;

 možnost kombinovat prostorová data z různých zdrojů a sdílet je mezi mnoha uživateli a aplikacemi;

 prostorová data vytvářena na jedné úrovni státní správy a sdílena jejími dalšími úrovněmi;

prostorová data dostupná za podmínek, které nebudou omezovat jejich rozsáhlé využití;

 snadnější vyhledávání dostupných prostorových dat, vyhodnocení vhodnosti jejich využití pro daný účel a zpřístupnění informace, za jakých podmínek je možné tato data využít.

## Národní geoportál Inspire

<u>https://geoportal.gov.cz/web/guest/home</u>

-Geoportál provozuje:

- <sup>-</sup> 100 prohlížecích mapových služeb,
- 51 datových sad k přímému stažení,
- 6 100 družicových scén v Archivu družicových dat,
- 864 hostovaných mapových služeb,
- a další
- https://www.youtube.com/watch?v=cxPVs97kOmk&ab\_chan nel=CENIAINSPIRE

# Geoportál ČÚZK

- komplexní internetové rozhraní pro přístup k prostorovým datům pořizovaným a aktualizovaným v resortu Českého úřadu zeměměřického a katastrálního
- Data, aplikace i síťové služby
- •Data:
- Katastr nemovitostí
- RÚIAN (Registr územní identifikace, adres a nemovitostí)
- ZABAGED® polohopis (Základní báze geografických dat) •
- ZABAGED® výškopis
- Ortofoto

- •Mapy
- Bodová pole
- Geonames
- MS
- Archiválie

### CÍL:

- 1. Seznámit se s národním geoportálem INSPIRE.
- 2. Seznámit se s geoportálem ČÚZK.
- 3. Seznámit se s geoportálem vaší obce nebo vyššího samosprávného území.
- Provést rešerši zvoleného geoportálu, seznámit se s funkcemi a nástroji daného geoportálu, prozkoumat jednotlivá témata a představit využití geoportálu v dílčích geografických disciplínách.

**Úkol 1A:** Seznamte se s národním geoportálem INSPIRE. Prozkoumejte uživatelské rozhraní a jednotlivé nástroje.

Okolí místa Vašeho bydliště zobrazte na:

Topografické mapě Na datech geografické databáze ZABAGED Na ortofoto 50. let 20. století Na aktuálních ortofoto Na dvou vrstvách se zprůhledněním

Vyzkoušejte přesouvání vrstev

Změřte délku vybrané linie

Změřte plochu vybraného plošného objektu

**Úkol 1B:** Okolí vašeho bydliště zobrazte na aktuálním ortofoto snímku. Vložte libovolnou tematickou polygonovou vrstvu, u které snížíte viditelnost. Zobrazte legendu této vrstvy. **Udělejte printscreen.** 

Na této mapě změřte výměru vybrané plochy (les, rybník, chráněná oblast,...). **Udělejte printscreen.** 

Popište, co daná vrstva zobrazuje. Interpretujte daný jev v okolí vašeho bydliště. Pracujte s nástrojem informace vlevo nahoře.

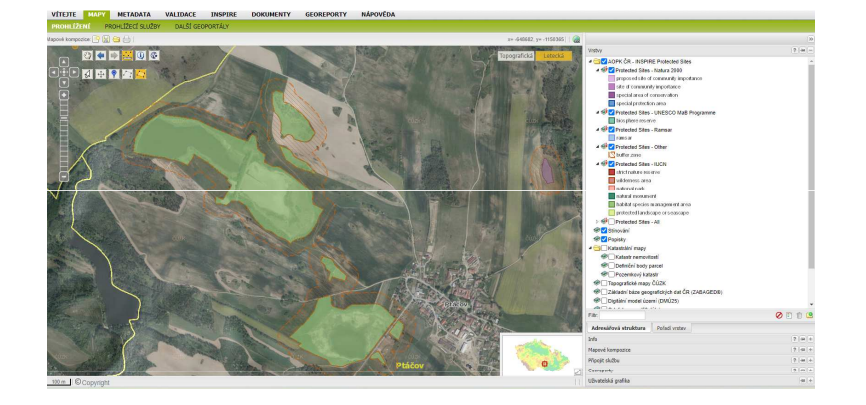

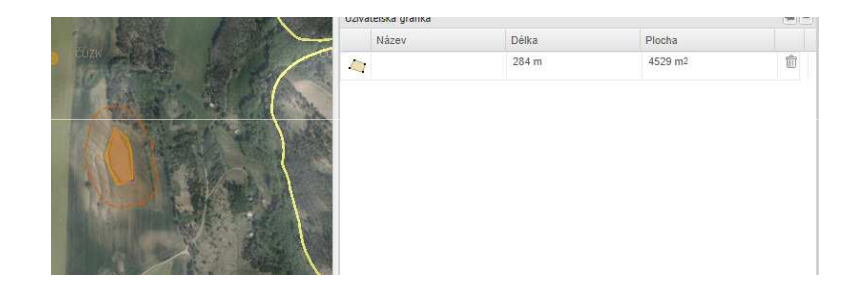

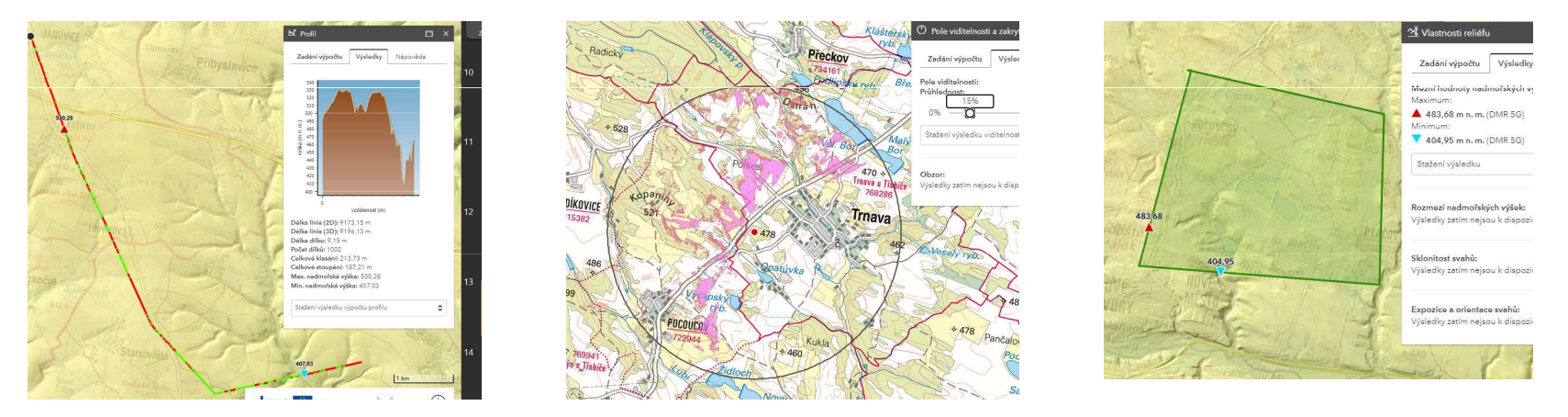

Úkol 2: Seznamte se s geoportálem ČÚZK. Prozkoumejte uživatelské rozhraní a jednotlivé nástroje.

Prozkoumejte podkladové vrstvy dostupné na geoportálu. Přidej 2 další vrstvy. Mapu přibliž na místo svého bydliště.

Použijte nástroje z analýzy výškopisu a zpracujte v okolí vašeho bydliště výškový profil trasy, vyhledejte nejvyšší a nejnižší bod v zadaném území, zobrazte plochy viditelné z vybraného vrcholu. Vše dokumentujte formou printscreen (3 obrázky).

Úkol 3: Najděte, zda vaše obec má svůj geoportál. Pokud vaše obec nemá geoportál, vyberte si administrativně vyšší celek, který již geoportál má.

Popište, co tento geoportál nabízí za data/mapy. Vložte odkaz na tento geoportál.

**Úkol 4:** Proveďte rešerši zvoleného geoportálu (viz tabulka). Seznamte se s funkcemi a nástroji daného geoportálu, prozkoumejte zobrazovaná témata. Pracujte ve dvojicích. Zvolený geoportál stručně představíte formou infografiky. Součástí infografiky bude jedna dílčí zajímává úloha pro spolužáky s využitím zvoleného geoportálu.

Tabulka obsahuje 3 listy – každá seminární skupina má svůj vlastní list, seznam dalších geoportálů.

VYPRACOVÁNÍ: Název geoportálu: Stručná charakteristika: Témata: Vyžití v dílčích geografických disciplínách: Zhodnocení kladů a záporů daného geoportálu: Zhodnocení geoportálu ve výuce:

www odkaz/QR kód: Zobrazované území (celá ČR, konkrétní kraj apod.): Možnosti/funkce geoportálu: Zajímavosti geoportálu: Zjistit a uvést aktuálnost dat: Zadání úlohy:

#### Tabulka:

https://docs.google.com/spreadsheets/d/1t4wl5ONB1KEg3WkipTjq7mrO\_m7440K3gxrUu1kLuIE/edit?usp=sharin g

### Infografika

Infografika usnadňuje čtenářům pojmout různé druhy informací. Infografiky mají za cíl jasně a ve stručnosti podávat informace tak, aby se u nich nemuselo namáhavě přemýšlet. Konkrétně se jedná o obrázek v dostatečné kvalitě, který představuje tiskovou zprávu, zajímavá data, novinky na trhu, různé zajímavé informace nebo problémy z nového úhlu.

Obsah vs. Grafická stránka

### Odevzdání Cvičení

ÚKOL 1, 2, 3: odevzdáváte každý samostatně do odevzdávárny do 5. 3./6. 3. (středa/čtvrtek)

ÚKOL 4: Prezentování vaší infografiky proběhne v semináři příští týden. Odevzdáváte do odevzdávárny do 2. 3./3. 3. (neděle/pondělí) – stačí jednou za dvojici (v názvu souboru obě jména).

Do protokolu vložte i zadání Úkolu 4 + zhodnocení

# Příští týden (3. 3./4. 3.) PREZENTACE

Dobrý den,

odpovídám na dotaz k užití jiného programu než Canva nebo Powerpoint. Já osobně

jsem použila aplikaci Procreate (myslím, že je dostupná jen pro Apple a ne pro androidy, ale nejsem si jistá), každopádně se jedná o program určený na kreslení, tudíž vše (pozadí, užité obrázky apod.) jsem kreslila ručně. Není to ideální aplikace na tvoření infografiky, ale stále podporuje možnost vkládání např. stažených obrázků z internetu, ale je docela nepřehledná, takže pro začátečníky ji nedoporučuji (osobně mi to trvalo několik měsíců, než jsem se v ní plně vyznala). Je to ale skvělá možnost, pokud chce autor do toho vložit svou práci a mít originální grafiku.

S přáním hezkého dne,

Dobrý den,

infografiku jsme se spolužačkou vytvářely na webu <u>infogram.com</u>. Nemám žádnou zkušenost s Canvou, tudíž to nemohu porovnat. Nicméně oproti Powerpointu mi Infogram vyhovoval více.

Infogram je přehledný, lehce ovladatelný, jde zde přidávat různé animace, obrázky a grafy. Všechno se automatický ukládá, tudíž pokud někam snímek sdílíte přes URL, a poté ho ještě upravujete, všem se ukáže opravená verze. Jediné co můžu vytknout je, že je aplikace v angličtině, ale to není zas tak velký problém, a nejdou zde v bezplatné verzi přidávat mapy. V bezplatné verzi lze také soubor sdílet pouze přes URL.

S přáním hezkého dne,

Dobrý den, Pracovala jsem s programem Procreate. Využívala jsem ho i při zpracování dalších úkolů. Jako jeho velkou výhodu považuji jeho jednoduchost a možnost práce s jednotlivými vrstvami (snížení průhlednosti, ztmavení/zesvětlení barev vrstvy, možnost změnit pořadí vrstev...), také je zde docela veliká nabídka stylů písma a za jeho největší výhodu považuji možnost vytvoření vlastních nástrojů pro použití při kresbě. Kromě klasických nástrojů, jako je tužka, pero a pár nástrojů na texturu, si člověk má možnost vytvořit své vlastní pro jakýkoliv účel, lze nastavit průhlednost nástroje, zda se bude "rozpíjet" pro efekt akvarelu, a lze si vytvořit i vlastní texturový nástroj, kdy texturu lze vzít z fotografie.

Ačkoliv je aplikace placená jedná se o jednorázovou platbu a jsou to z mého pohledu opravdu dobře investované peníze.

Dobrý den, já jsem grafiku tvořila v programech od Adobe - konkrétně dynamická

grafika je z programu Adobe XD, plakát z Adobe Illustrator a dílčí prvky grafiky z Adobe Fresco. Jelikož jsem s těmito programy zvyklá pracovat, tak se

mi v nich pracovalo dobře, naopak z předchozích zkušeností musím říci, že mi

osobně vůbec nevyhovuje Canva a její uživatelské rozhraní, protože jsem zvyklá

na něco o dost jiného, ale objektivně řečeno je to skvělý nástroj pro lidi mimo grafický okruh.

Dobrý den, svou infografiku jsem vytvářela v programu GIMP. S programem se zatím seznamuji, je to takový jednodušší photoshop. Hezký den